## Accessing Applicant Information in HireTouch

Hiretouch Link: <u>https://employ.global.uillinois.edu/</u>

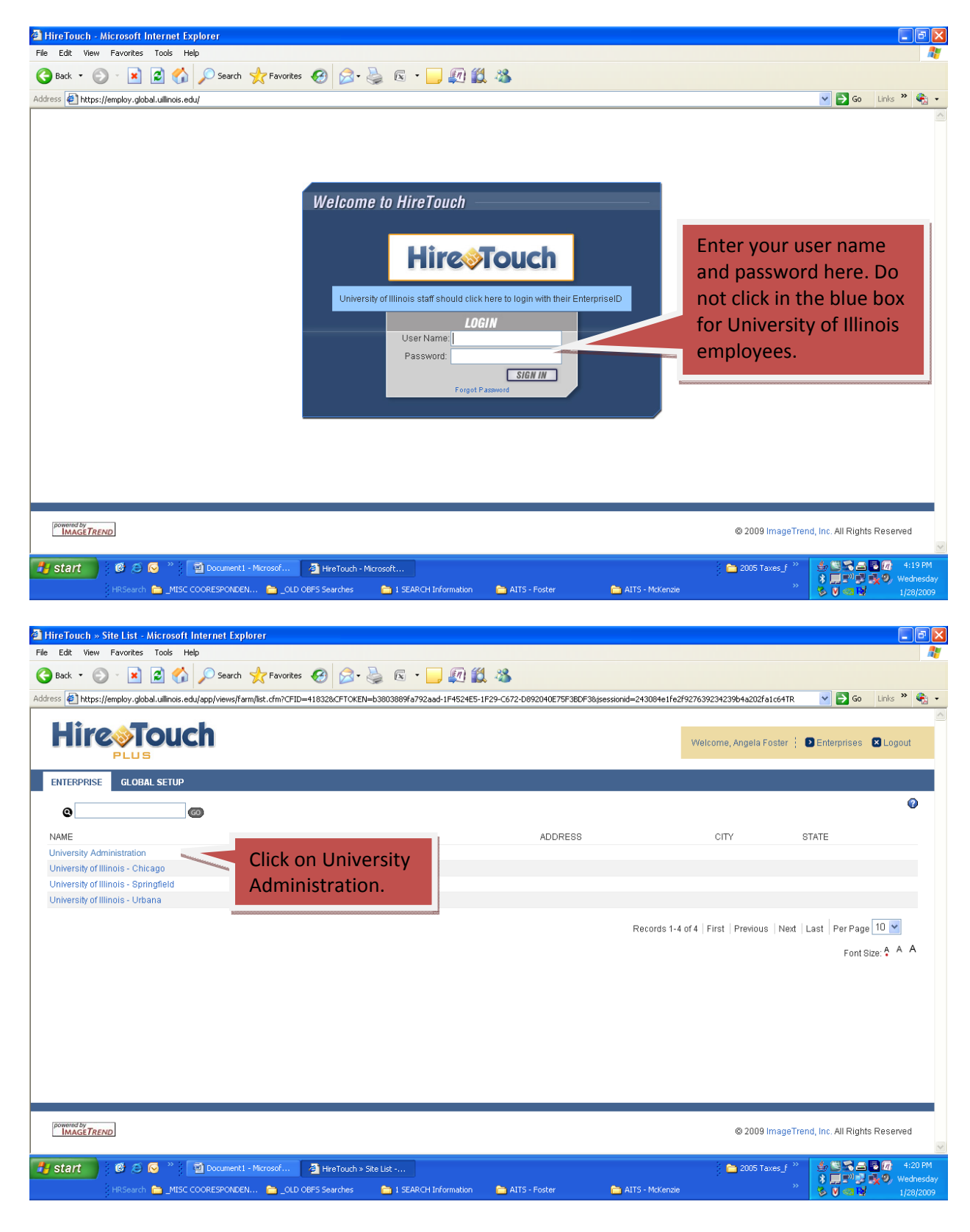

|                                                                                                    | es 💓 🖾 • 🤤                                                                                                    | ) 🛛 • 🛄 🚛                                                                                                    |                                                                                                    |                                                                                                    |                                                                                                    |                                                                                                    |                                                                                                    |                                                                                                    |
|----------------------------------------------------------------------------------------------------|----------------------------------------------------------------------------------------------------|----------------------------------------------------------------------------------------------------|----------------------------------------------------------------------------------------------------|----------------------------------------------------------------------------------------------------|----------------------------------------------------------------------------------------------------|----------------------------------------------------------------------------------------------------|----------------------------------------------------------------------------------------------------|----------------------------------------------------------------------------------------------------|
| s 😰 https://employ.global.ullinois.edu/app/views/dashboard/defau                                                                                                    | ult.cfm?CFID=41832&CF                                                                                                    | TOKEN=b3803889fa792aa                                                                                                    | ad-1F4524E5-1F29-C672-D8                                                                                                    | 92040E75F3BDF3&jse                                                                                                    | sionid=243084e1fe                                                                                       | 2f927639234239b4                                                                                                    | a202fa1c6 🝸 🔁                                                                                                    | Go Links »                                                                                                    |
| UNIVERSITY OF ILLINOIS<br>Urbana-Champaign - Chicago - Springfield                                                                                                    |                                                                                                    |                                                                                                    |                                                                                                    |                                                                                                    | Welcome, Angela Foster 💡 🕑 Enterprises 💌 Logo                                                           |                                                                                                    |                                                                                                    |                                                                                                    |
| OME APPLICANTS JOBS TASKS RESOURCE                                                                                                    | es setup                                                                                                    |                                                                                                    |                                                                                                    |                                                                                                    |                                                                                                    |                                                                                                    |                                                                                                    |                                                                                                    |
| My Dashboard                                                                                                    |                                                                                                    |                                                                                                    |                                                                                                    |                                                                                                    |                                                                                                    |                                                                                                    |                                                                                                    | •                                                                                                    |
|                                                                                                    |                                                                                                    |                                                                                                    |                                                                                                    |                                                                                                    |                                                                                                    |                                                                                                    | Displa                                                                                                    | y Preferences                                                                                                    |
| Click on Jobs Tab to                                                                                                    |                                                                                                    | 01.0.01/                                                                                                    |                                                                                                    |                                                                                                    |                                                                                                    |                                                                                                    |                                                                                                    |                                                                                                    |
| view your search.                                                                                                    |                                                                                                    |                                                                                                    | -l                                                                                                    | Cond                                                                                                    | tions for Lakeville                                                                                     | , MN at 3:53 pm C                                                                                                    | ST                                                                                                    |                                                                                                    |
| 300 -                                                                                                    |                                                                                                    | January                                                                                                    | v 28th 2009                                                                                                    |                                                                                                    | 5 A A A A A A A A A A A A A A A A A A A                                                                 |                                                                                                    |                                                                                                    |                                                                                                    |
| 300 -                                                                                                    |                                                                                                    | 4:23                                                                                                    | 3:23 PM                                                                                                    | Curre                                                                                                    | nt Conditions:                                                                                          |                                                                                                    |                                                                                                    |                                                                                                    |
| 250                                                                                                    |                                                                                                    |                                                                                                    |                                                                                                    | Forec                                                                                                    | ast:                                                                                                    |                                                                                                    |                                                                                                    |                                                                                                    |
| 150 -                                                                                                    |                                                                                                    | VIEWED APPLICANT                                                                                                    | IS                                                                                                    | Wed Thu -                                                                                                    | Snow Showers.<br>Few Snow Showe                                                                         | High: 13 Low: 6<br>rs. High: 13 Low:                                                                                          | -6                                                                                                    |                                                                                                    |
| 100                                                                                                    |                                                                                                    | Jan 28 4:07 PM Ro                                                                                                    | me<br>bert Brunner                                                                                                    |                                                                                                    |                                                                                                    | ci                                                                                                    | auge Location                                                                                                    |                                                                                                    |
|                                                                                                    |                                                                                                    | Jan 23 1:44 PM Ge                                                                                                    | offrey Boyd                                                                                                    |                                                                                                    |                                                                                                    | <u></u>                                                                                                    |                                                                                                    |                                                                                                    |
| Nov Dec Jan                                                                                                    |                                                                                                    | Jan 23 1:44 PM Ra                                                                                                    | vi Ramrattan                                                                                                    |                                                                                                    |                                                                                                    |                                                                                                    |                                                                                                    |                                                                                                    |
| USERLIST                                                                                                    |                                                                                                    | Jan 23 1:44 PM Lar                                                                                                    | ny Powell                                                                                                    |                                                                                                    |                                                                                                    |                                                                                                    |                                                                                                    |                                                                                                    |
| Abadinsky, Alisa<br>aabadins @uis adu                                                                                                    |                                                                                                    | Jan 23 1:42 PM Jud                                                                                                    | dy King                                                                                                    |                                                                                                    |                                                                                                    |                                                                                                    |                                                                                                    |                                                                                                    |
| Abro, Dure-Shahwar                                                                                                    |                                                                                                    | Jan 23 1:42 PM Joh                                                                                                    | nn Kelso<br>nalde Johnson                                                                                                    |                                                                                                    |                                                                                                    |                                                                                                    |                                                                                                    |                                                                                                    |
| dabro1@uic.edu                                                                                                    |                                                                                                    | Jan 23 1:42 PM Mic                                                                                                    | hael Hartman                                                                                                    |                                                                                                    |                                                                                                    |                                                                                                    |                                                                                                    |                                                                                                    |
| HEIT COORESPONDEN COULD COORESPONDEN COL                                                                                                    | HireTouch > Das                                                                                                    | hboa 2 Enterprise                                                                                                    | a Application<br>n 🚡 AITS - Foster                                                                                                    | natis<br>■ Alts                                                                                                    | McKenzie                                                                                                | o this h                                                                                                    | r" * Fr                                                                                                    |                                                                                                    |
| HRSearch     Microsoft Internet Explorer       Editor     View       Edit     View       Favorite     Tools       Help     Microsoft Internet Explorer       Edit     View       Favorite     Tools       Help     Microsoft Internet Explorer                                                                                                    | HireTouch > Das D OBFS Searches                                                                                                    | Enterprise     ISEARCH Information     ISEARCH Information                                                                                                    | n Application                                                                                                    | <mark>⊫</mark> atts<br>will look                                                                                                    | McKenzie<br>similar t                                                                                   | o this, b                                                                                                    | ut not e                                                                                                    | xact.                                                                                                    |
| Here     Image: Coord of the second of the second of the sec                                                                                                    | HireTouch > Das     OBFS Searches                                                                                                    | Enterprise     TSEARCH Information     I SEARCH Information     I SEARCH Information     I SEARCH Information                                                                                                    | n Application                                                                                                    | ⊫ atts<br>will look                                                                                                    | McKenzie<br>similar t<br>Weic                                                                           | o this, b                                                                                                    | ut not e                                                                                                    | A Contract of the second second secon                                                                                                    |
| Image: Second Second                                                                                                    | HireTouch > Das D OBFS Searches                                                                                                    | <ul> <li>Enterprise</li> <li>I SEARCH Information</li> <li>I SEARCH Information</li> <li>I SEARCH Information</li> </ul>                                                                                                    | n ATTS - Foster                                                                                                    | ► atts<br>will look                                                                                                    | Makenzie<br>similar t<br>Welc                                                                           | o this, b                                                                                                    | ut not e.                                                                                                    | xact.                                                                                                    |
| Image: Second Second                                                                                                    | HireTouch > Das D OBFS Searches es                                                                                                    | Friterprise                                                                                                    | n Application                                                                                                    | ► atts<br>will look                                                                                                    | McKenzie<br>similar t<br>Weic                                                                           | o this, b                                                                                                    | ut not e                                                                                                    | xact.                                                                                                    |
| HEIRE I Marcosoft Internet Explorer<br>Edit View Favorites Tools Help<br>Tack I View Favorites Tools Help<br>Tack I View Favorites Tools Help<br>Tack | HireTouch > Das OBFS Searches  Searches Searches Searches  Searches Searches Searches Searches Searches Searches Searches Searches Searches Searches Searches Searche | Enterprise     TSEARCH Information     ISEARCH Information     ISEARCH Information     ISEARCH Information                                                                                                    | n ATTS-Foster                                                                                                    | ► ATS                                                                                                    | Makenzie<br>similar t<br>Welc                                                                           | o this, b                                                                                                    | ut not e<br>∭€3                                                                                                    | xact.                                                                                                    |
| History       Image: Construction of the second of the second of the secon                                                                                                    | HireTouch > Das D OBFS Searches es                                                                                                    | K L M                                                                                                    | n Application<br>n ATTS - Foster<br>ote: Screen                                                                                                    | ► ATTS                                                                                                    | MdKenzie<br>similar t<br>Welc                                                                           | o this, b                                                                                                    | ut not e                                                                                                    | Control Control Contro                                                                                                    |
| HISC COORESPONDEN CHOOSEN<br>HISCEAN MICROSOFT Internet Explorer<br>Edit View Favorites Tools Help<br>ack Coorespondent for the favorite<br>Microsoft Internet Explorer<br>Edit View Favorites Tools Help<br>ack Coorespondent for the favorite<br>Microsoft Internet Explorer<br>Edit View Favorites Tools Help<br>ack Coorespondent for the favorite<br>Microsoft Internet Explorer<br>Coorespondent for the favorite for the favorite<br>A B C D E F G H<br>Coorespondent for the favorite for the favorite<br>Coorespondent for the favorite for the favorite for the f                                                                                                  | HireTouch > Das D OBFS Searches es                                                                                                    | K L M                                                                                                    | n Application<br>n ATTS - Foster<br>otte: Screen 1                                                                                                    | ATTS                                                                                                    | McKenzie<br>similar t<br>Welc                                                                           | o this, b<br>ome, Angela Fost                                                                                                 | ut not e                                                                                                    | xact.<br>so Links **<br>es C Logout<br>Search / Waiver<br>z All<br>()<br>()<br>()<br>()<br>()<br>()<br>()<br>()<br>()<br>()                                                                                                    |
| Image: Second Second                                                                                                    | HireTouch > Das D OBFS Searches es                                                                                                    | K L M                                                                                                    | N O P                                                                                                    | G R S<br>-EEO Form I-                                                                                                    | Makenzie                                                                                                | o this, b<br>ome, Angela Fost                                                                                                 | at not e                                                                                                    | Search / Walver<br>z All<br>Concernent / Walver<br>z All<br>Concernent / Walver<br>z All<br>Concernent / Walver                                                                                                    |
| Herewith       Marce Coorespondent.       Marce Service         eTouch > Jobs - Microsoft Internet Explorer         Edit View       Favorites       Tools         Edit View       Favorites       Tools       Help         lack       Image: Search       Image: Search       Image: Search         Image: Search       Image: Search       Image: Search       Image: Search         Image: Search       Image: Search       Image: Search       Image: Search         Image: Search       Image: Search       Image: Search       Image: Search         Image: Search       Image: Search       Image: Search       Image: Search         A       B       C       D       E       F       G       H         Image: Search       Image: Search                                                                                                    | HireTouch > Das D OBFS Searches es                                                                                                    | K L M<br>JOB STATUS CLOSIN<br>Closed 2009-                                                                                                    | N O P<br>IN ORG CODE<br>01-05 9292000                                                                                                    | Q R S<br>- EEO Form I-<br>ORO NAME<br>CARLI                                                                                                    | McKenzie<br>similart<br>Welc<br>Tu<br>CATEGORY<br>Information                                           | o this, b<br>orme, Angela Foste<br>v W<br>Search Waiver -<br>PAPE                                                             | ut not e                                                                                                    | search / Waiver<br>z All<br>Concentrations                                                                                                    |
| Here       Misc coorespondent.       Microsoft Internet Explorer         Edit View Favorites Tools Help       Search (Coorespondent.)       Image: Coorespondent.         Edit View Favorites Tools Help       Image: Coorespondent.       Image: Coorespondent.       Image: Coorespondent.         Edit View Favorites Tools Help       Image: Coorespondent.       Image: Coorespondent.       Image: Cooresponde                                                                                                    |                                                                                                    | K L M<br>JOB STATUS CLOSIN<br>Closed 2009-<br>00-00 2009-                                                                                                    | N         O         P           IO         O         P           IO         O         P           IO         O         P           IO         O         P           IO         O         P           IO         O         P           IO         O         P           IO         O         P           IO         O         P           IO         O         P                                                                                                    | Q R S<br>- EEO Form I -<br>ORO NAME<br>CARLI<br>OBFS - UIUC                                                                                                    | T u<br>CATEGORY<br>Eucliness and                                                                        | o this, b<br>ome, Angela Foste<br>v w<br>Search Waiver -<br>PAPE                                                              | er : C Enterpris                                                                                                    | Search / Waiveer<br>z All<br>Control Control Control<br>Control Control<br>Control Control Control<br>Control Control Control<br>Control Control Control<br>Control Control Control Control<br>Control Control Control Control<br>Control Control Control Control<br>Control Control Control Control Control<br>Control Control                                                                                                    |
| Hitscarch       Image: Contract Androsoft         Hitscarch       Image: Contract Androsoft         Place of the plant       Image: Contract Androsoft         eTouch       > Jobs - Microsoft Internet Explorer         Edit       View       Favorites         Edit       View       Favorites         Edit       Image: Contract Androsoft       Internet Explorer         Edit       Image: Contract Androsoft       Internet Explorer         Edit       Image: Contract Androsoft       Image: Contract Androsoft         Image: Contract Androsoft       Image: Contract Androsoft       Image: Contract Androsoft         Image: Contract Androsoft       Image: Contract Androsoft       Image: Contract Androsoft         Image: Contract Androsoft       Image: Contract Androsoft       Image: Contract Androsoft         A       B       C       D       E       F       Image: Contract Androsoft         A       B       C       D       E       F       Image: Contract Androsoft         A       B       C       D       E       F       Image: Contract Androsoft         Image: Contract Androsoft       Image: Contract Androsoft       Image: Contract Androsoft       Image: Contract Androsoft         Image: Contract Androsoft       Image:                                                                                                    |                                                                                                    | K L M<br>JOB STATUS CLOSIN<br>Closed 2009-<br>00:00<br>0:000<br>0:0000<br>0:000<br>0:000<br>0:0000<br>0:000<br>0:000<br>0: | PAPPlication           Image: ALTS - Foster           Image: ALTS - Foster </td <td>ATTS ATTS ATTS ATTS ATTS ATTS ATTS ATT</td> <td>T u<br/>CATEGORY<br/>Information<br/>Frenhology<br/>Business and<br/>Business and</td> <td>o this, b<br/>ome, Angela Fost<br/>v w<br/>Search Waiver -<br/>PAPE<br/>•</td> <td>Add a News<br/>X Y<br/>EEO FORMI</td> <td>Search / Waiver<br/>z AII<br/>CO FORM II</td> | ATTS ATTS ATTS ATTS ATTS ATTS ATTS ATT                                                                                                    | T u<br>CATEGORY<br>Information<br>Frenhology<br>Business and<br>Business and                            | o this, b<br>ome, Angela Fost<br>v w<br>Search Waiver -<br>PAPE<br>•                                                          | Add a News<br>X Y<br>EEO FORMI                                                                                                    | Search / Waiver<br>z AII<br>CO FORM II                                                                                                    |
| Histoarch       Miscocolarity       Documenti       Miscocolarity         Plasarch       Miscocolarity       Miscocolarity       Miscocolarity         Plasarch       Miscocolarity       Miscocolarity       Miscocolarity         Plasarch       Miscocolarity       Miscocolarity       Miscocolarity         Plasarch       Miscocolarity       Miscocolarity       Miscocolarity         Plasarch       Miscocolarity       Miscocolarity       Miscocolarity         Plasarch       Miscocolarity       Miscocolarity       Miscocolarity         Miscocolarity       Miscocolarity       Miscocolarity       Miscocolarity         Maxa-Ceramparatox       Ceracaco       Speciality       Miscocolarity         Academic       Professional Search       Miscocolarity         A       B       C       D       E       F       H         Miscocolarity       Miscocolarity       Miscocolarity       Miscocolarity       Miscocolarity         A       B       C       D       E       F       H         Miscocolarity       Miscocolarity       Miscocolarity       Miscocolarity       Miscocolarity         A       B       C       D       E       F       H                                                                                                    |                                                                                                    | K L M<br>I SEARCH Information<br>K L M<br>JOB STATUS CLOSIN<br>Closed 2009-<br>00:00<br>Open 2009-<br>appropriat                                                                                                    | N       O       P         IN       O       P         IN       O                                                                                                    | G R S<br>-EEO Form I-<br>ORG NAME<br>CARLI<br>OBFS-UIUC<br>Purchasing<br>Dife for                                                                                                    | T u<br>CATEGORY<br>Information<br>Technology<br>Business and<br>Finance<br>Business and<br>Business and | o this, b<br>orme, Angela Foste<br>v w<br>Search Waiver<br>PAPE                                                               | Add a New S<br>X Y<br>EEO FORM I<br>C                                                                                                    | Search / Waiver<br>z AII<br>C<br>C<br>C<br>C<br>C<br>C<br>C<br>C<br>C<br>C<br>C<br>C<br>C<br>C<br>C<br>C<br>C<br>C                                                                                                    |
| HISC COORESPONDEN COULOCATION IN ACCORDENT AND ACCORDENT AND ACCORDEN                                                                                                    | FireTouch > Das D OBFS Searches ES SETUP I J JOB ID 350 3864 Ck on the                                                                                                    | K L M<br>JOB STATUS CLOSIN<br>Closed 2009-<br>0000<br>0pen 2009-<br>0000                                                                                                    | N         O         P           IN         O         P           IN         P                                                                                                    | G R S<br>- EEO Form I -<br>ORO NAME<br>CARLI<br>OBFS - UIUC<br>Purchasing<br>UIC for<br>ning and<br>UIC geting                                                                                                    | T u<br>CATEGORY<br>Information<br>Technology<br>Business and<br>Finance                                 | o this, b<br>ome, Angela Foste<br>v W<br>Search Waiver -<br>PAPE<br>0<br>0                                                    | at not e                                                                                                    | Search / Walver<br>z All<br>Control Control<br>Control<br>Control |
| Hillscench       Misscench       Misscench       Misscench         Hillscench       Misscench       Misscench       Misscench         ETouch       > Jobs       Misscench       Misscench       Misscench         ETouch       > Jobs       Misscench       Help       Misscench       Misscench       Misscench         Edit       View       Favorites       Tools       Help       Misscench       Misscench       Favorite         Edit       View       Favorites       Tools       Help       Misscench       Misscench       Favorite         Edit       View       Favorites       Tools       Jobs       Misscench       Search       Favorite         Misscench       View       Favorites       Jobs       Tasks       Resource         Misscench       View       Favorites       Jobs       Tasks       Resource         Misscench       View       Jobs       Jobs       Tasks       Resource         Misscench       Piece       C       E       F       H         O       C       C       C       C       E         A       B       C       D       E       F       H         O                                                                                                    |                                                                                                    | K L M<br>JOB STATUS CLOSIN<br>Closed 2009-<br>0,000<br>Closed 2009-<br>0,000<br>Closed 2009-<br>Closed 2009-<br>Clos                                                                                                    | PAPPlication           n         ► ATTS - Foster           otte:         Screen           otte:         Screen           otte:         Screen           otte:         Screen           otte:         Screen           otte:         Screen           otte:         ORG CODE           otte:         ORG CODE           otte:         ORG CODE           otte:         ORG CODE           otte:         ORG CODE           otte:         OSTIC           otte:         OSTIC           otte:         OSTIC           otte:         OSTIC           otte:         OSTIC                                                                                                    | ATTS     ATTS     ATTS | McKenzie                                                                                                | o this, b<br>orme, Angela Foste<br>orme, Angela Foste<br>PAPE<br>0<br>9<br>9                                                  | ar : Control of the second second sec | Search / Waiveer<br>Search / Waiveer<br>EEO FORM II<br>EEO FORM II<br>C<br>C<br>C<br>C<br>C<br>C<br>C<br>C<br>C<br>C<br>C                                                                                                    |
| Image: Services Specialist       Observices Specialist         Image: Services Specialist       Observices Specialist         Image: Services Specialist       Clark         Image: Services Specialist       Clark         Image: Services Specialist       Services         Image: Services Specialist       Services         Image: Services Specialist       Services         Image: Services Specialist       Services         Image: Services Specialist       Services                                                                                                    |                                                                                                    | K     L       K     L       JOB STATUS     CLOSIN       Closed     2009-<br>00:00       Open     2009-<br>00:00       Closed     2009-<br>00:00       Open     2009-<br>00:00       Open     2009-<br>00:00       Closed     2009-<br>00:00       Open     2009-<br>00:00                                                                                                    | PAPPlication         Im       Image: ALTS - Foster         Image: ALTS - Foster         Image: ALTS - Foster<                                                                                                    | Q R S<br>- EEO Form I-<br>ORG NAME<br>CARLI<br>OBFS - UIUC<br>Purchasing<br>OBFS - Policies<br>and Procedures<br>OTM Urbana-<br>Champaian                                                                                                    | McKenzie                                                                                                | v w<br>Search Waiver -<br>PAPE<br>0<br>0<br>0<br>0<br>0<br>0<br>0<br>0<br>0<br>0<br>0<br>0<br>0<br>0<br>0<br>0<br>0<br>0<br>0 | Add a New S<br>X Y<br>EEO FORM I<br>O                                                                                                    | Search / Waiver<br>z AII<br>CO FORM II                                                                                                    |
| HISCACORESPONDEN CHOOSEN                                                                                                    |                                                                                                    | K       L         K       L         I       SEARCH Information         I       SEARCH Information         I       SEARCH Information         I       SEARCH Information         I       SEARCH Information         I       SEARCH Information         I       SEARCH Information         I       SEARCH Information         I       SEARCH Information         I       SEARCH Information         I       SEARCH Information         I       Closed         I       Closed         I       Closed         I       Closed         I       Closed         I       Closed         I       Closed         I       Closed         I       Closed         I       Closed         I       Closed         I       Closed                                                                                                    | PAPPlication       Particular         N       O       P         OTEC:       SCREE       O         O       P       O       P         O       P       O       P       O         O       P       O       P       O         O       P       O       P       O         O       O       P       O       O         O       P       O       P       O         O       P       O       P<                                                                                                    | ATTS                                                                                                    | McKenzie                                                                                                | V W<br>Search Waiver                                                                                                    | Add a New S<br>X Y<br>EEO FORM I<br>C<br>C<br>C<br>C<br>C<br>C<br>C<br>C<br>C<br>C<br>C<br>C<br>C                                                                                                    | Search / Walver<br>z AII<br>C<br>C<br>C<br>C<br>C<br>C<br>C<br>C<br>C<br>C<br>C<br>C<br>C                                                                                                    |

| Construction of the second of the second                                                                                                    |                                                                                                    | , 🔊 🇱 🦀                                                                                                    |
|----------------------------------------------------------------------------------------------------|----------------------------------------------------------------------------------------------------|----------------------------------------------------------------------------------------------------|
| Virversity of the former of the former of th                                                                                                    | ss 🛃 https://employ.global.uillinois.edu/app/views/jobs/show.cfm?jobID=350                                                                                                    | So Links »                                                                                                    |
| The result of the result   Control of the result of the result of th                                                                                                    | INIVERSITY OF ILLINGIS                                                                                                    | Welcome Angela Foster 🌾 🗈 Enterprises 💌 Logout                                                                                                    |
| Die Anderson Support Special (SARCH ETSINCK)<br>die Anderson Support Special (SARCH ETSINCK)<br>die Garant information<br>Second Status (SARCH ETSINCK)<br>die Garant Special (SARCH ETSINCK)<br>die Garant Special (SARCH E                                                                                                    | URBANA-CHAMPAIGN · CHICAGO · SPRI                                                                                                    |                                                                                                    |
| Application Support Spectral   Click on Candidates.   Presente:   Click on Candidates.   Presente:   Presente: Click on Candidates.   Presente:   Presente: Presente: Present                                                                                                    | IOME APPLICANTS JOBS TASKS                                                                                                    |                                                                                                    |
| Application support Specified (SPARCHE EXTENDED)  Properties  Constrain  The Application Dependent (SPARCHE EXTENDED)  Specified (SPARCHE EXTENDED)  The Application Specified (SPARCHE EXTENDED)  Specified (SPARCHE EXTENDED)  Specified (SPARCHE EX                                                                                                    | click on candidates.                                                                                                    |                                                                                                    |
| According in a data in the receive in the receive in the receiv                                                                                                    | Application Support Sper'                                                                                                    |                                                                                                    |
| Prevente:         Curdiantity         Note Note:         Prevente:           Note:         Note:         Prevente:         Prevente:           Note:         The:         Application         State Note:         Prevente:         Prevente:           Note:         The:         Application         State Note:         Prevente:         Prevente:<                                                                                                    | orbana milamilalari rec agy orbaca                                                                                                    |                                                                                                    |
| Status   Properties   Item Properties   The Apple Andreas of Status   Opple Andreas of Status   Status   Status   Status   Status   Status   Status   Status   Status   Status   Status   Status   Status   Status   Status   Status   Status   Status   Status   Status   Status   Status   Status   Status Status Stat                                                                                                    | Properties Candidates Activity Processes Forms                                                                                                    |                                                                                                    |
| Properties C                                                                                                    | Details   Additional Information   Job Alerts   Posting                                                                                                    |                                                                                                    |
| he betall<br>The Application Stepper Specialist (SPACH HCTPLOE)<br>Use Application Stepper Specialist (SPACH HCTPLOE)<br>Use Application Stepper Specialist (SPACH HCTPLOE)<br>Use Application Stepper Specialist (SPACH HCTPLOE)<br>Use Stepper Specialist (SPACH HCTPLOE)<br>Use Stepper Stepper Specialist (SPACH HCTPLOE)<br>Specialist (SPACH HCTPLOE)<br>Specialist (SPACH HCTPLOE)                                                                                                    | Properties                                                                                                    | 0                                                                                                    |
| The replaced in Support Security (SEARCH EXTENDED)<br>Luck Catagory, Information Technology<br>Comparison Name: CALL<br>Luck In: Users<br>Contact Planes Microson<br>Contact Planes Microson<br>Contact Planes M                                                                                                    | Job Details                                                                                                    |                                                                                                    |
| Le dagene functione<br>Generatione to entrepresentatione<br>De service de service<br>De service de service de servic                                                                                                    | Title: Application Support Specialist (SEARCH EXTENDED)                                                                                                    |                                                                                                    |
| egendader Cede 322005<br>Organization Name: CHEL<br>Description Name: CHEL<br>Description Chemical Medicanes<br>Description Chemical Medicanes<br>Description Chemical                                                                                                    | Job Category: Information Technology                                                                                                    |                                                                                                    |
| Gegundant Manne Carli<br>Degendant Manne Carli<br>Lacador: Ularas<br>Lacador: Ularas<br>Lacador: U                                                                                                    | Organization Code: 9292000                                                                                                    |                                                                                                    |
| <pre>rune</pre>                                                                                                    | Organization Name: CARLI                                                                                                    |                                                                                                    |
| <text><text><text><section-header><complex-block></complex-block></section-header></text></text></text>                                                                                                    | Location: Urbana                                                                                                    |                                                                                                    |
| <text></text>                                                                                                    | Hire Type: External                                                                                                    |                                                                                                    |
| <complex-block>  Hard Dark   Lyncher Ling Lyncher Ling Land Lander Land Lander Lander Lande</complex-block>                                                                                                    | Contact: Patricia McKenzie                                                                                                    |                                                                                                    |
| Ling Userhjunt. Ling Userhjunt. Ling Userhjunt                                                                                                    | Closed Date: 01/05/2009                                                                                                    | University of US-siz                                                                                                    |
| Readeries and Research Labraries in Illinois (CARL)                                                                                                    | Long Description:                                                                                                    | University of Illinois                                                                                                    |
| Self verifies   Control is a control is a control i                                                                                                    | Conse                                                                                                    | ortium of Academic and Research Libraries in Illinois (CARLI)                                                                                                    |
| Bek P Processor Provide Processor Provide Processor Provide Processor Provide Processor Processor Processo                                                                                                    | reTouch » Candidate List - Microsoft Internet Explorer                                                                                                    | nformation 🕋 AITS - Foster 💼 AITS - McKenzle 🥂 🌏 🔮 🖬 1/28                                                                                                    |
| S C D E F O H I<br>MME O D E F O H I<br>MME O D E F O H                                                                                                    | reTouch » Candidate List - Microsoft Internet Explorer<br>Edit View Favortes Tools Help                                                                                                    | nformation 🚔 AITS - Foster 🚔 AITS - McKenzie 🥂 🌏 🕅 1/28                                                                                                    |
| Application Support Specialist (SEARCH EXTENDED)       When viewing applicants, names will appear. Click on Blue Link to view applicant information.       Activity Processes Torms         All Candidates       Image: Transmitter of the second stratus       Image: Transmitter of the second stratus       Image: Transmitter of transmitter of transmitter of                                                                                                    | reTouch » Candidate List - Microsoft Internet Explorer<br>Edit View Favorites Tools Help<br>Back • 📀 - 😰 🙆 🏠 🔎 Search 👷 Favorites 🧐 🎯 - چ 📧 • 💽                                                                                                    | vformation ► ATTS - Foster ► ATTS - McKenzle <sup>27</sup> S V 1/2<br>                                                                                                    |
| NOME       APPLICANTS       JOBS       TASKS       RESOURCES       SETUP         Application Support Specialist (SEARCH EXTENDED<br>Urbana - Information Technology - Closed       When viewing applicants,<br>names will appear. Click on<br>Blue Link to view applicant<br>information.       Image: Click on<br>Blue Link to view applicant<br>information.         A B C D E F O H I       Image: Click on<br>Blue Link to view applicant<br>information.       Image: Click on<br>Blue Link to view applicant<br>information.         NME       USER NAME       EMAIL       USER STATUS       APPLICATION       INTERVIEW         Bulk Actions -       Image: View Applicant I<br>View Actions -       Image: View All Rights Reserved                                                                                                    | reTouch » Candidate List - Microsoft Internet Explorer<br>Edit View Favorites Tools Help<br>Back • ② • 💽 🖉 🏠 🔎 Search 🔆 Favorites 🥹 🔗 • 🅃 📧 • 💽<br>55 🖗 https://employ.global.ullinois.edu/app/views/jobs/candidates/list.cfm?jobID=350                                                                                                    | vformation ► ATTS - Foster ► ATTS - McKenzle <sup>2</sup>                                                                                                    |
| Application Support Specialist (SEARCH EXTENDED)<br>Urbana - Information Technology - Closed       When viewing applicants,<br>names will appear. Click on<br>Blue Link to view applicant<br>information.         All Candidates <ul> <li>A B C D E F O H I</li> <li>Information</li> <li>Information</li> <li>Information</li> <li>Information</li> <li>Information</li> </ul> A B C D E F O H I       Information         Information       Information         Information       Information         Information       Information                                                                                                    | reTouch - Candidate List - Microsoft Internet Explorer<br>Edit View Favorites Tools Help<br>Back - O - R O - Search Stravorites O - R - C - C - C - C - C - C - C - C - C                                                                                                    | vformation ATTS - Foxter ATTS - McKenzle 2 2 1/22                                                                                                    |
| Application Support Specialist (SEARCH EXTENDED   Urbana - Information Technology - Closed     Properties     Activity   Processes     Forms     All Candidates     All Candidates <t< td=""><td>refouch - Candidate List - Microsoft Internet Explorer         Edit View Favorites Tools Help         Back - O - R O - R O - Search + Favorites O - Search + Favorites O</td><td>vformation AITS - Foster AITS - McKenzle 2 2 2 122</td></t<> | refouch - Candidate List - Microsoft Internet Explorer         Edit View Favorites Tools Help         Back - O - R O - R O - Search + Favorites O - Search + Favorites O  | vformation AITS - Foster AITS - McKenzle 2 2 2 122                                                                                                    |
| Properties Candidates     All Candidates     All Candidates                                                                                                    | refouch - Candidate List - Microsoft Internet Explorer         Edit View Favorites Tools Help         Back - O - R O - R O - Search Artentiation - Search Artentiation - Search Arten | vformation ATTS - Foster ATTS - McKenzle " V I 128                                                                                                    |
| Properties Candidates Activity Processes Forms<br>All Candidates Blue Link to view applicant<br>information.<br>A B C D E F G H I C M Y Y Z All<br>C C C ER<br>USER NAME EMAIL USER STATUS APPLICATION INTERVIEW<br>-Bulk Actions - V Records 1-10 of 12 First Previous Next Last Page 1 Per Page 10 V<br>C 2009 ImageTrend, Inc. All Rights Reserved                                                                                                    | refouch - Candidate List - Microsoft Internet Explorer         Edit View Favorites Tools Help         Back - O + Ref Pavorites O + Felp         Back - O + Ref Pavorites O + Felp         Search + Favorites O + Felp         Search + Favorites O + Felp         Come Applicantis O + Felp         Application Support Specialist (SEARCH EXTENDED         When vi                                                                                                    | <pre>vformation ATTS - Foster ATTS - McKenzle</pre>                                                                                                    |
| All Candidates                                                                                                    | reTouch ~ Candidate List - Microsoft Internet Explorer         Edit View Favorites Tools Help         Back ~ O        Image: Conductive State State           | viormation ATTS - Foster ATTS - McKenzle 2 2 2 2 2 2 2 2 2 2 2 2 2 2 2 2 2 2 2                                                                                                    |
| A B C D E F G H I V V X Y Z AII<br>Add an Applicant<br>Add an Applicant<br>V Z AII<br>NAME V V Z AII<br>V V X Y Z AII<br>V V X Y Z AII<br>V V V X Y Z AII<br>V V V X Y Z X X Y X X Y X X Y X X X X X X X X                                                                                                    | refouch → Candidate List - Microsoft Internet Explorer         Edit View Pavorites Tools Help         Back → O       Image: Conductation of the pavorites Tools Help         Back → O       Image: Conductation of the pavorites Tools Help         Back → O       Image: Conductation of the pavorites Tools Help         Back → O       Image: Conductation of the pavorites Tools Help         Back → O       Image: Conductation of the pavorites Tools Help         Back → O       Image: Conductation of the pavorites Tools Help         Image: Conductation of the pavorites Tools + Edit       Image: Conductation of the pavorites Tools + Edit         Image: Conductation of the pavorites Tools + Edit       Image: Conductation of the pavorites to the pavorites to t                                                                                                    | Image: Source of Source     Image: Source of Source of Sou                            |
| A B C D E F G H I ADDICATION V V V Z All<br>C CEAR<br>NAME USER NAME EMAIL USER STATUS APPLICATION INTERVIEW<br>- Bulk Actions - V Records 1-10 of 12 First Previous Next Last Page 1 Per Page 10 V<br>C 2009 ImageTrend, Inc. All Rights Reserved                                                                                                    | refouch → Candidate List - Microsoft Internet Explorer         Edit View Favorites Tools Help         Back → O → O O O O O O O O O O O O O O O O                                                                                                    | Image: Source of Source of So       |
| Image Trend, Inc. All Rights Reserved                                                                                                    | refouch ~ Candidate List - Microsoft Internet Explorer         Edt View Favorites Tools Help         Back ~ O < P O < P O                                                                                                    | Image: Source of Source of Source o |
| NAME ▼     USER NAME     EMAIL     USER STATUS     APPLICATION     INTERVIEW       • Bulk Actions •     ▼     Records 1-10 of 12     First     Previous     Next     Last     Page     1     Per Page     1     ▼                                                                                                    | refouch → Candidate List - Microsoft Internet Explorer         Edk View Favorites Tools Help         Back → O I I I I I I I I I I I I I I I I I I                                                                                                    | Vertice     Vertice                                                                                                    |
| NAME     USER NAME     EMAIL     USER STATUS     APPLICATION     INTERVIEW       - Bulk Actions - <ul> <li>Records 1-10 of 12</li> <li>First</li> <li>Previous</li> <li>Next</li> <li>Last</li> <li>Page 1 •</li> <li>Per Page 10 •</li> <li>Seconds 1-10 of 12</li> <li>First</li> <li>Previous</li> <li>Next</li> <li>Last</li> <li>Page 1 •</li> <li>Per Page 10 •</li> <li>Seconds 1-10 of 12</li> <li>First</li> <li>Previous</li> <li>Next</li> <li>Last</li> <li>Page 1 •</li> <li>Per Page 10 •</li> <li>Seconds 1-10 of 12</li> <li>First</li> <li>Previous</li> <li>Next</li> <li>Last</li> <li>Page 1 •</li> <li>Per Page 10 •</li> <li>Seconds 1-10 of 12</li> <li>First</li> <li>Previous</li> <li>Next</li> <li>Last</li> <li>Page 1 •</li> <li>Per Page 10 •</li> <li>Seconds 1-10 of 12</li> <li>First</li> <li>Previous</li> <li>Next</li> <li>Last</li> <li>Page 1 •</li> <li>Per Page 10 •</li> <li>Seconds 1-10 of 12</li> <li>First</li> <li>Previous</li> <li>Next</li> <li>Records 1-10 of 12</li> <li>First</li> <li>Previous</li> <li>Next</li> <li>Page 1 •</li> <li>Per Page 10 •</li> <li>Per Page 10 •</li></ul>                                                                                                    | refouch → Candidate List - Microsoft Internet Explorer         Edk View Pavorkes Tools Help         Back → O → O → O → O → O → O → O → O → O →                                                                                                    | Vertice     Image: State     Image: State                                                                                                    |
| - Bulk Actions -   Records 1-10 of 12 First Previous Next Last Page 1  Per Page 10  Per Page 10                                                                                                    | refouch - Candidate List - Microsoft Internet Explorer         Edit View Pavorites Tools Help         Back · O · O · O · O · O · O · O · O · O ·                                                                                                    | Vertice     Vertice                                                                                                    |
| © 2009 ImageTrend, Inc. All Rights Reserved                                                                                                    | Terforuch o Candidate List - Microsoft Internet Explorer         Edit View Pavorites Tools Help         Back • O I I O O O O O O O O O O O O O O O O                                                                                                    | Image: Status       Image: Status       Image: Status<                                                                                                    |
| © 2009 ImageTrend, Inc. All Rights Reserved                                                                                                    | refouch ~ Candidate List - Microsoft Internet Explorer         Edt View Favorites Tools Help         Back ~ O T R O Tools Help         Back ~ O T R O Tools Help         Search → Favorites Cools Help         Back ~ O T R O Tools Help         Search → Favorites Cools Help         Back ~ O T R O Tools Help         Search → Favorites Cools Help         Search → Favorites Cools Help         Search → Favorites Cools Help         Search → Favorites Cools Help         Search → Favorites Cools Help         JUNIVERSITY OF ILLINOIS         JUNIVERSITY OF Specialist (SEARCH EXTENDED)         JOBS TASKS RESOURCES SETUP         Application Support Specialist (SEARCH EXTENDED)         Urbana - Information Technology - Closed         Properties Candidates         Activity Processes Forms         All Candidates         A B C D E F O H I         O CEAR         NAME → USER NAME         USER NAME                                                                                                    | Image: Status       Image: Status       Image: Status<                                                                                                    |
|                                                                                                    | Instruction       Conditional List - Microsoft Internet Explorer         Edit View Pavorites Tools Help         Back • ② • N ② ⑦ ③ Search ☆ Pavorites ④ ③ • ③ ③ • ③ ● • ○         Is © https://employ.global.ullinois.edu/app/views/jobs/candidates/list.cfm?jobJD=350         JUNIVERSITY OF ILLINOIS         JARANA-CHAMPATCN • CHICAGO • SPRINGFIELD         OME       APPLICANTS       JOBS       TASKS       RESOURCES       SETUP         Application Support Specialist (SEARCH EXTENDED)       When vi         Internation Technology - Closed       Properties       Candidates       Forms         All Candidates       Image: Properties Candidates       VISER NAME       EMAIL         • Bulk Actions -       VISER NAME       EMAIL                                                                                                    | Image: Second Status       Image: Second Status       Image: Second Status <td< td=""></td<>                                                                                                    |
|                                                                                                    | eTouch - Candidate List - Microsoft Internet Explorer         Edt View Favorites Tools Help         Back · O · N O · Search · Control Activity · Favorites · O · Search · Control Activity · Processes · Set UP         Introstructure · Children · Children · Children · Control Activity · Processes · Forms         A B C D E F O H I         Other · Condidates · Control · Control · Contro                                                                                | Vermadon ATTS - Foder     ATTS - McKenzle     Image: Contract of the state of the state                                                                |

| 🗿 HireTouch » Demographics - Microsoft Internet Explorer                                                                                                 |          |                                                            |               |                                                                                                    |                                                             | ×              |
|----------------------------------------------------------------------------------------------------|----------|------------------------------------------------------------|---------------|----------------------------------------------------------------------------------------------------|-------------------------------------------------------------|----------------|
| File Edit View Favorites Tools Help                                                                                                    |          |                                                            |               |                                                                                                    | 4                                                           | ł              |
| 🔇 Back 🔹 🔘 🐇 📓 🏠 🔎 Search 🤺 Favorites 🧐 🔗 🖓                                                                                                    | <u>ا</u> | s · 📙 🔊 🗱 🦓                                                |               |                                                                                                    |                                                             |                |
| Address 🖗 https://employ.global.uilinois.edu/app/views/candidates/show.cfm?userID=214921&j                                                               | &jobID=  | •350                                                       |               |                                                                                                    | 🔽 🔁 Go 🛛 Links 🎽 🍖                                          | •              |
| UNIVERSITY OF ILLINOIS<br>Urbana-Champaign • Chicago • Springfield                                                                                       |          |                                                            | Welcome, Ange | ela Foster 🕴 🕻                                                                                                    | Enterprises 🛛 Logout                                        | Ê              |
| HOME APPLICANTS JOBS TASKS RESOURCES SETUP                                                                                                    |          |                                                            |               |                                                                                                    |                                                             |                |
| Robert Brunner (rbrunner@gmail.com)                                                                                                    |          |                                                            |               | Actions                                                                                                    |                                                             |                |
| Application Support Specialist (SEARCH EXTENDED) - In Process         Demographics       Jobs       Activity       Processes         Contact Information |          |                                                            | Ø             | <ul> <li>I Edit Demographics</li> <li>Send Correspondence</li> <li>Upload a Document</li> <li>Schedule an Event</li> <li>Attach a Note</li> <li>Create a Task</li> </ul> |                                                             |                |
|                                                                                                    |          |                                                            |               | Processes                                                                                                    |                                                             |                |
| Emographics                                                                                                    | ۵        | Correspondence                                             | ۵             | EEO:                                                                                                    | Completed 1/5/09                                            |                |
| Condidate Name, a mail address                                                                                                    |          |                                                            | ۵             | Application:<br>Interview:                                                                                                    | Completed 1/5/09<br>Not Scheduled 1/5/09                    |                |
| Candidate Name, e-mail, address,                                                                                                    | 1        |                                                            |               | Job Details                                                                                                    |                                                             |                |
| & phone will appear here. To<br>view candidates resume,<br>references, application and<br>reference, click on the blue                                   |          | Events (a                                                  |               | Title:                                                                                                    | Application Support                                         |                |
|                                                                                                    |          | Notes                                                      | ۵             | Location:                                                                                                    | EXTENDED)                                                   |                |
|                                                                                                    |          | Tasks                                                      |               | Category:<br>Organization<br>Job Status:                                                                                                    | Information Technology<br>CARLI<br>Closed                   |                |
| "documents" link to the right.                                                                                                    |          |                                                            |               | Applicant Details Ec                                                                                                    |                                                             | t              |
|                                                                                                    |          |                                                            |               | Applied:<br>Status:<br>Hiring Manag                                                                                                    | Mon 1/5/09 at 2:08 PM<br>In Process<br>ger: Susan Singleton | *              |
| 🛃 start 🖉 🙆 🕞 🕞 🔹 🔯 Documenti - Microsof 🛛 🧃 HireTouch > Der<br>HRSearch 🛸 _MISC COORESPONDEN 🍋 _OLD OBFS Searches                                       | Demogra  | <br>I SEARCH Information 💼 AITS - Foster 🛅 AITS - McKenzie | 200           | 05 Taxes_f <sup>&gt;&gt;</sup><br>>>                                                                                                    |                                                             | 4<br>Jay<br>D9 |